## Postup zapojení a konfigurace převodníku WAVESHARE RS485 to ETH (B) pro zprovoznění komunikace zařízení Solax X1/X3 Hybrid G3 s NORD Power Genius 3000

1. Stažení konfiguračního softwaru VirCom

<u>https://www.waveshare.com/wiki/File:VirCom\_en.rar</u> – přímý odkaz ke stažení konfigurátoru <u>https://www.waveshare.com/wiki/RS485\_TO\_ETH\_(B)</u> – dokumentace k produktu

2. Připojení napájení, propojení převodníku ethernetovým kabelem do měniče Solax Hybrid G3.

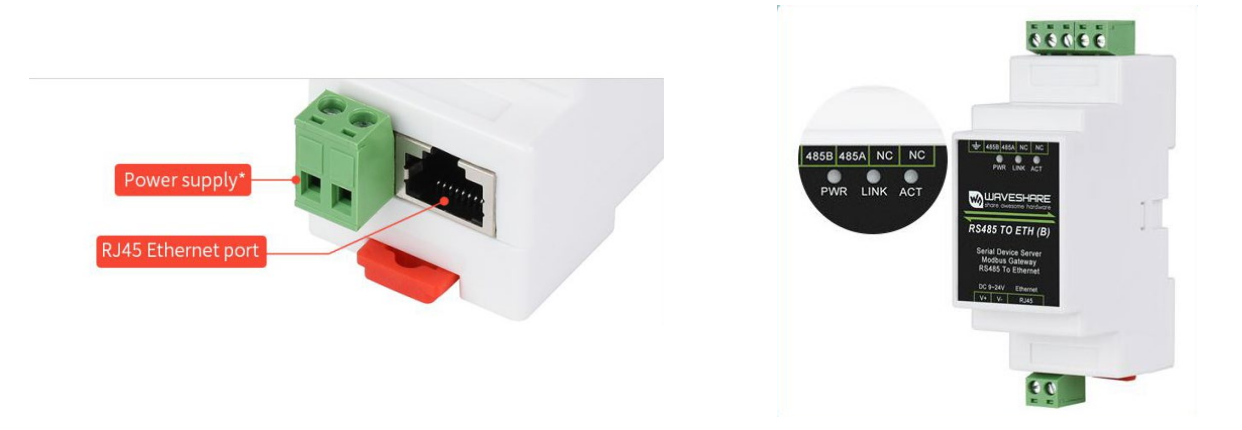

Správné zapojení indikují kontrolky PWR a LINK

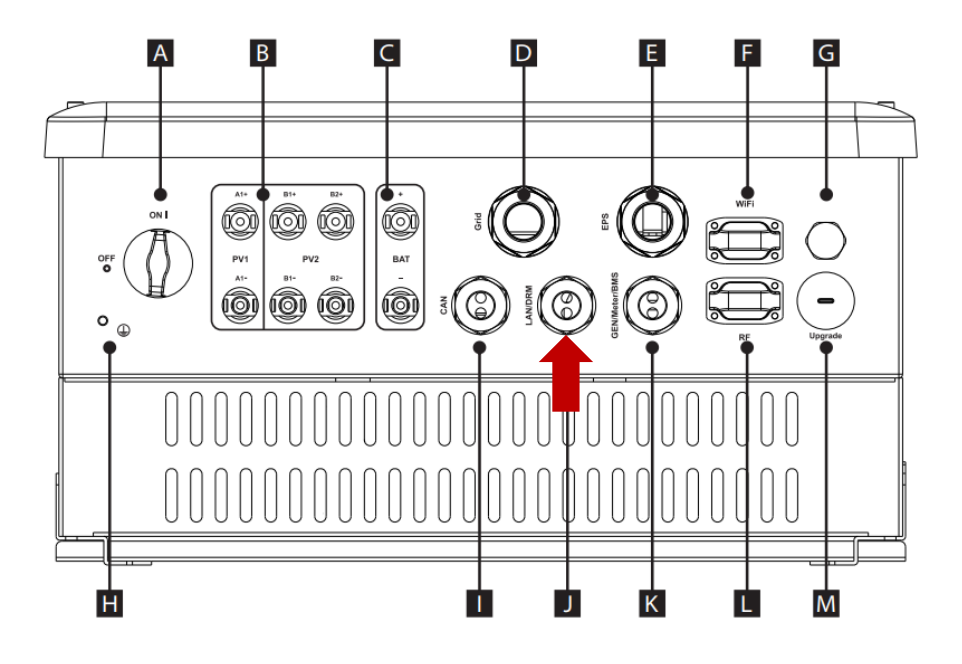

Připojíme kabel do LAN portu měniče v souladu s pokyny výrobce v manuálu

3. Propojení převodníku se zařízením NORD Power Genius 3000

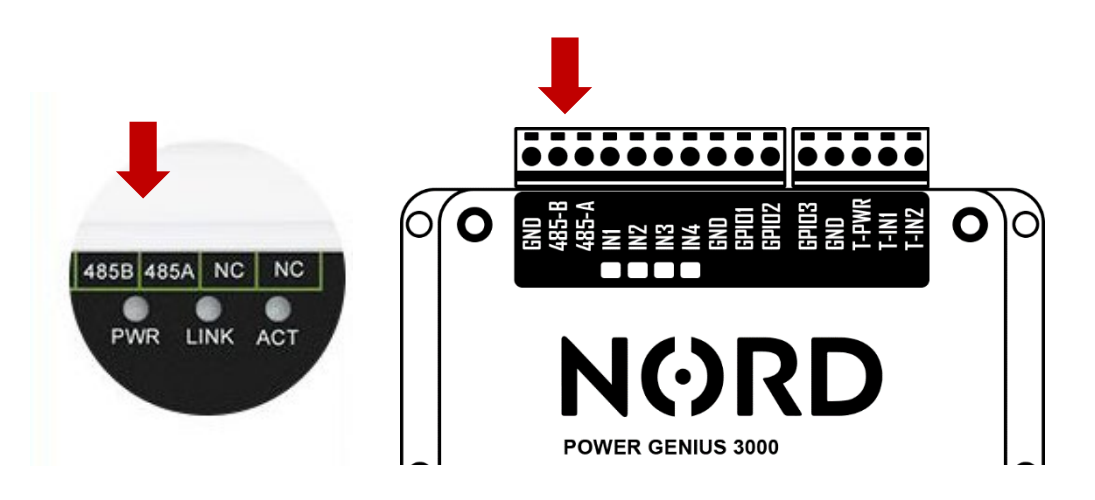

4. Spuštění aplikace VirCom ► Záložka Device

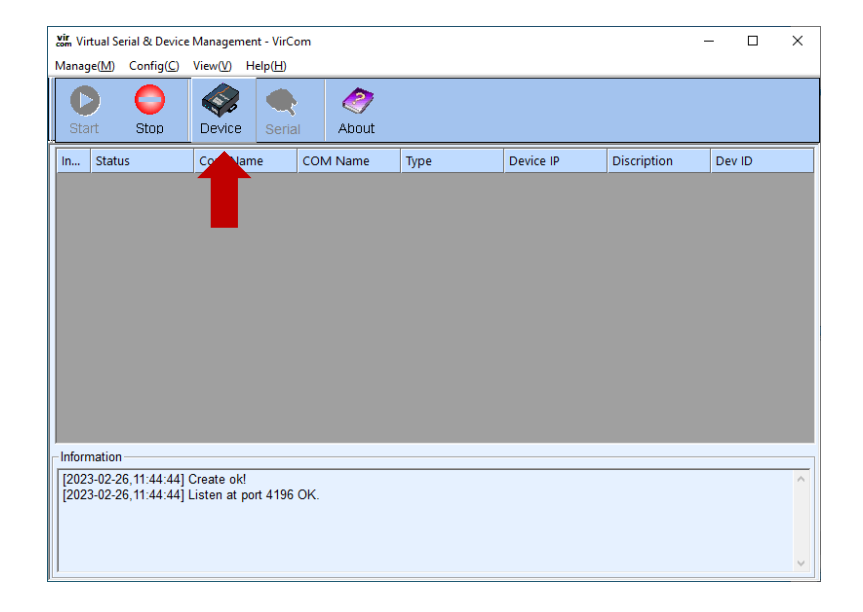

5. Výběr připojeného zařízení – měniče ► Edit Device

| Device | Manag | jement  |               |      |             |            |       |           |             |          |     |     | ×             |
|--------|-------|---------|---------------|------|-------------|------------|-------|-----------|-------------|----------|-----|-----|---------------|
| In     | Туре  | Name    | Dev IP        | Loca | Dest IP     | Work M     | TCP C | Virtual S | Vircom Stat | Dev ID   | TXD | RXD |               |
| 1      | Su    | WSDEV00 | 192.168.1.200 | 0    | 192.168.1.8 | TCP Client | Not E | Haven't B | Not Linked  | 11207B4A | 0   | 0   |               |
|        |       |         |               |      |             |            |       |           |             |          |     |     | Auto Search   |
|        |       |         |               |      |             |            |       |           |             |          |     |     |               |
|        |       |         |               |      |             |            |       |           |             |          |     |     | Add Manually  |
|        |       |         |               |      |             |            |       |           |             |          |     |     |               |
|        |       |         |               |      |             |            |       |           |             |          |     |     | Search Serial |
|        |       |         |               |      |             |            |       |           |             |          |     |     |               |
|        |       |         |               |      |             |            |       |           |             |          |     |     | P2P Device    |
|        |       |         |               |      |             |            |       |           |             |          |     |     |               |
|        |       |         |               |      |             |            |       |           |             |          |     |     | Edit Device   |
|        |       |         |               |      |             |            |       |           |             |          |     |     | 1             |
|        |       |         |               |      |             |            |       |           |             |          |     |     | Search List   |
|        |       |         |               |      |             |            |       |           |             |          |     |     |               |
|        |       |         |               |      |             |            |       |           |             |          |     |     |               |
|        |       |         |               |      |             |            |       |           |             |          |     |     | Back          |
|        |       |         |               |      |             |            |       |           |             |          |     |     |               |
|        |       |         |               |      |             |            |       |           |             |          |     |     |               |
|        |       |         |               |      |             |            |       |           |             |          |     |     |               |

6. Konfigurace převodníku dle parametrů měniče (viz. obrázek)

| Device Info       Network       Advanced Settings         Virtual Serial       Not Use       IP Mode       1       Static       ID         Dev Type       IP Address       192.168.1.200       Dots. Mode       Dynamic       ID         Dev ID       286411207B4A       IP       Net Mask       255.255.255.0       Reconnet Time       60       (s)         Function of the device       IP/Domain       192.168.1.8       Local IP       NDP Group IP       230.90.76.1         Dest. IP/Domain       192.168.1.8       Local IP       Restart for no data       every 300       Sec.         Function of the device       Dest. IP/Domain       192.168.1.8       Local IP       Register Pkt:       I ASCII         Web Download       IP Address       8       Image: Part in time       I ASCII       Restart for no data       every 300       Sec.         Serial       Baud Rate       19200       Image: Part in time       Image: Part in time       Image: Pa | <ul> <li>1 Nastavení IP a režimu převodníku</li> <li>2 Zde se nastaví IP adresa měniče</li> <li>3 Nastavení komunikační rychlosti</li> <li>4 Nastavení protokolu</li> <li>Výchozí nastaveni měniče:</li> <li>IP adresa: 192.168.1.8</li> <li>Maska: 255.255.255.0</li> <li>Brána: 192.168.1.1</li> </ul> |
|----------------------------------------------------------------------------------------------------|----------------------------------------------------------------------------------------------------|

## 7. Uložení nastavení tlačítkem "Modify Settings"

| Get Default Save As Defaul Load Default | Modify Key Firmware/Config Restart Dev Modify Setting Cancel |
|-----------------------------------------|--------------------------------------------------------------|
|                                         | <b></b>                                                      |